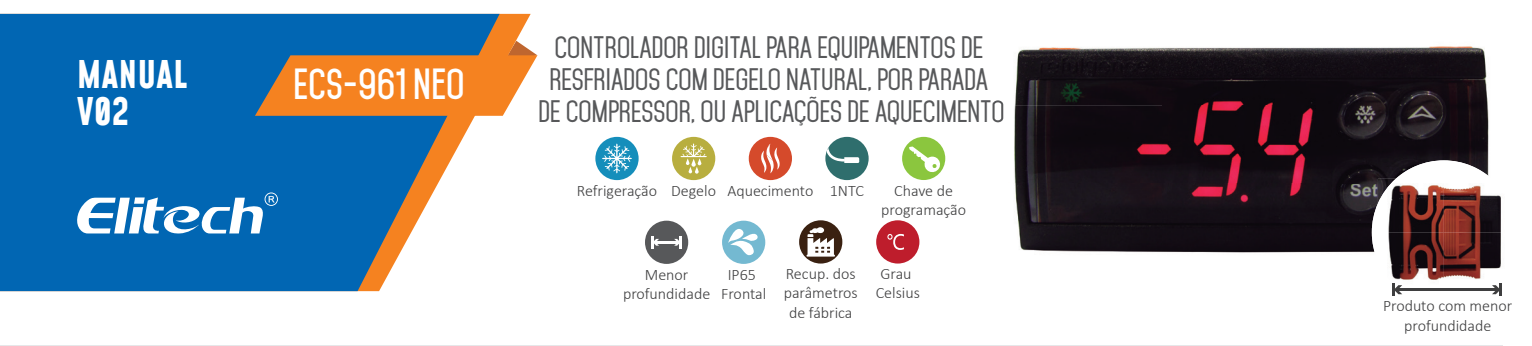

# RECOMENDAÇÕES DE SEGURANÇA 🖄

• Este produto deve ser instalado por técnicos devidamente capacitados e aptos a realizar conexões elétricas utilizando equipamentos de proteção individual (EPI);

• Desligue a energia elétrica da instalação antes de realizar qualquer tipo de reparo no local onde estiver instalado o controlador;

os nossos especialistas de suporte técnico pelo site ou telefone disponibilizado ao final deste manual; • Certifique-se de que o recorte para a instalação não excede as dimensões recomendadas, para evitar a entrada de respingos de água ou umidade pelas laterais do controlador;

• Leia atentamente o manual deste produto e em caso de dúvidas entre em contato com

# 1. DESCRIÇÃO

O modelo ECS-961 neo é um termostato digital indicado para equipamentos de refrigeração que armazenem produtos resfriados, onde é necessário realizar degelos naturais periódicos, parando o compressor por um tempo configurado. Ou para aplicações de congelados, onde o equipamento de refrigeração não necessite realizar degelos. O ECS-961 neo gerencia o ciclo completo de refrigeração do equipamento, através de seu sensor de temperatura, sua potente saída de controle de 17A, que atua diretamente em compressores de até 1HP, e seu timer interno, que determina os períodos de tempo de refrigeração e degelo. Sua profundidade reduzida de 39 mm o torna um produto versátil, aplicável em equipamentos onde o isolante térmico reduz o local de instalação do termostato e exige dimensões diferenciadas. O ECS-961 neo tambem se aplica muito bem em retrofit de equipamentos na substituição do termostato mecânico, entregando ao cliente precisão e a visualização da temperatura de seus produtos. Este modelo também pode ser configurado para a função de aquecimento, com a simples alteração de um parâmetro. Possui uma entrada para configuração rápida através de uma chave de configuração, que permite copiar a configuração completa de um instrumento e repassar a outro.

# 2. APLICAÇÕES

- Câmaras frias de resfriados
- Balcões de resfriados
- Equipamentos de banho Maria
- Substituição do termostato mecânico
- Equipamentos de refrigeração com profundidade reduzida para a instalação do termostato

# **3. ESPECIFICAÇÕES TÉCNICAS**

| Temperatura de controle      | -50 a 99ºC                                                                                                    |
|------------------------------|----------------------------------------------------------------------------------------------------|
| Temperatura de medição       | -50 a 99ºC                                                                                                    |
| Alimentação elétrica direta  | Produto nas versões: 110Vac $\pm$ 10% (50/60Hz)<br>ou 220Vac $\pm$ 10% (50/60Hz)<br>( $\triangle$ consulte a etiqueta do produto) |
| Consumo elétrico             | < 3W                                                                                                    |
| Precisão da medição          | -40ºC a 50ºC, ± 0,5ºC, restante da faixa ± 2.0                                                                                    |
| Resolução                    | 0.1ºC/ 1.0ºC                                                                                                    |
| Corrente máxima das saídas   | 17A (Até um 1HP em 220V)                                                                                                    |
| Umidade de operação          | 10 a 90% (sem condensação)                                                                                                    |
| Temperatura de operação      | 0ºC a 55ºC                                                                                                    |
| Temp. de armazenamento       | -25ºC a 75ºC                                                                                                    |
| Dimensões do instrumento     | 78.5 x 34.5 x 41 mm (LxAxP)                                                                                                    |
| Dimensões de instalação      | 71 ± 0,5 x 29 ± 0,5 mm (LxA)                                                                                                    |
| Proteção                     | Frontal IP-65                                                                                                    |
| OBS: O cabo do sensor pode s | er aumentado em até 200 metros (recomendado                                                                                       |

OBS: O cabo do sensor pode ser aumentado em até 200 metros (recomendado a utilização de cabo blindado 2 x 24 AWG) 4. INSTALAÇÃO DO INSTRUMENTO NO PAINEL

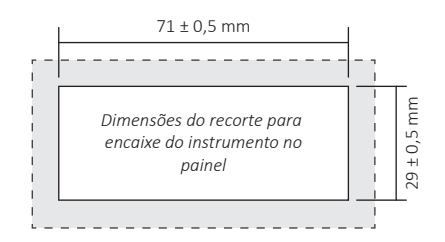

#### 4.1 INSTALAÇÃO ELÉTRICA

OBS: Produto nas versões 110Vac ou 220Vac.

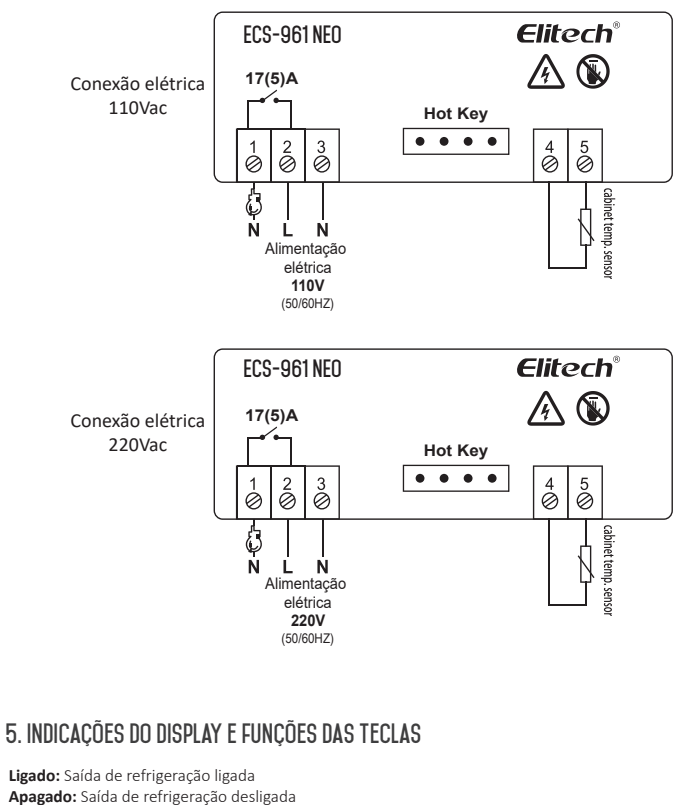

Apagado: Saída de refrigeração desligada Piscante: Saída de refrigeração desligada e contando tempo de retardo

ontando tempo de retardo

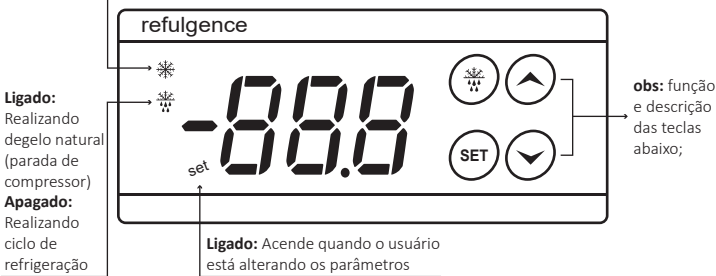

| Tecla                 | Função                                                                                                    | Ação                                                                                                    | Indicação no<br>display                                                                |
|-----------------------|----------------------------------------------------------------------------------------------------|----------------------------------------------------------------------------------------------------|----------------------------------------------------------------------------------------|
| SET                   | Configuração da temperatura de<br>Set Point (valor para desligar a saída)                                                                                                    | Pressione e<br>solte a tecla                                                                            | Set no display +<br>Led Set                                                            |
|                       | Entrada no menu de administrador                                                                                                    | Pressione<br>a tecla por 5<br>segundos                                                                  | PA1 no display +<br>Led Set                                                            |
|                       | Entrada e saída dos parâmetros.<br>Quando o usuario estiver acessando<br>ao menu dos parâmetros técnicos,<br>permitirá entrar no parâmetro que<br>estiver sendo indicado no display, e<br>após configurado permitirá sair.<br>Função de "enter"                                            | Pressione<br>e solte                                                                                    | Parâmetro +<br>Led Set                                                                 |
| $\bigcirc$            | Aumenta o valor dos parâmetros<br>quando no modo de configuração                                                                                                    | Pressione<br>quantas vezes<br>for necessário<br>para chegar<br>ao valor<br>desejado para<br>o parâmetro | Aumenta o valor do<br>parâmetro + Led<br>Set                                           |
|                       | Cópia dos parâmetros do controlador<br>para a chave de programação (copy<br>key). Quando a chave de programa-<br>ção CPK-4 estiver conectada na parte<br>traseira do controlador, pressione<br>esta tecla por 3 segundos para copiar<br>todos os parâmetros do controlador<br>para a chave | Pressione a<br>tecla por 3<br>segundos                                                                  | Mensagem UP no<br>display                                                              |
| $\overline{\bigcirc}$ | Diminui o valor dos parâmetros<br>quando no modo de configuração                                                                                                    | Pressione<br>quantas vezes<br>for necessário<br>para chegar<br>ao valor<br>desejado para<br>o parâmetro | Diminui o valor do<br>parâmetro + Led<br>Set                                           |
|                       | Descarega os parâmetros da chave de<br>programação (copy key) para o<br>controlador. Quando a chave de<br>programação CPK-4 estiver conectada<br>na parte traseira do controlador,<br>pressione esta tecla por 3 segundos<br>para enviar todos os parâmetros da<br>chave para o controlado | Pressione a<br>tecla por 3<br>segundos                                                                  | Mensagem DO no<br>display                                                              |
|                       | Sair do menu de configuração                                                                                                    | Pressione e<br>solte a tecla                                                                            | Apagará o led Set<br>indicando a saída<br>do modo de<br>configuração dos<br>parâmetros |
|                       | Realização de degelo manual                                                                                                    | Pressione a<br>tecla por 3<br>segundos                                                                  | Led de degelo<br>acenderá                                                              |
|                       | Final do processo de degelo                                                                                                    | Quando<br>realizando<br>um degelo,<br>pressione a<br>tecla por 3<br>segundos                            | Led de degelo<br>apagará                                                               |
|                       | Reset dos valores dos parâmetros e<br>recuperação da configuração de<br>fábrica                                                                                                    | Pressione a<br>tecla por 10<br>segundos                                                                 | Mensagem rSt no<br>display                                                             |

# 6. ACESSO AOS PARÂMETROS E MENUS

#### 6.1 DEGELO MANUAL

Pressione a tecla de degelo ( (\*) ) por 3 segundos para iniciar um degelo manual, ou faça o mesmo processo para finalizar o degelo.

## 6.2 SET POINT

Para acessar ao Set Point (temperatura para desligar a saída de refrigeração), pressione uma vez a tecla Set ( (ar) )(toque curto), então no display será indicada a mensagem Set ( set ), pressione novamente a tecla Set ( (ar) ) para ingressar e alterar o valor. Utilize as teclas para cima (  $\bigcirc$  ) e para baixo (  $\bigcirc$  ), para inserir o valor desejado, após pressione uma vez a tecla degelo ( (ar) ) para confirmar a alteração e sair deste parâmetro. Também é possível pressionar uma vez a tecla set ( (ar) ) e em seguida a tecla ( (ar) ) para confirmar os parâmetros e voltar a indicação normal de temperatura.

# 6.3 ACESSO AOS PARÂMETROS TÉCNICOS

Para ter acesso aos parâmetros técnicos o usuário deve pressionar a tecla Set ( (ar)) por 5 segundos até que a mensagem PA1 ou diF (caso função PA1 = 00 (cliente opta não ter senha) apareça no display, então o usuário deve soltar a tecla e voltar a pressionar a tecla set para ingressar ((ar))(toque curto). Em seguida para poder alterar os parâmetros o usuário deve inserir o valor 05, ou 125, ou a senha que tenha inserido na função PA1, utilizando as teclas para cima (  $\bigcirc$ ) e para baixo (  $\bigcirc$ ) para chegar ajustar este valor. Em seguida confirmar pressionando uma vez a tecla Set ( (ar)). A partir deste ponto o usuário deve utilizar as teclas para cima (  $\bigcirc$ ) e para baixo (  $\bigcirc$ ) para se deslocar as demais funções (diF, HSE, LSE,....HC), e alterar os valores, se assim for necessário. Para sair do modo de configuração o usuário deve pressionar uma vez a tecla ( (ar)) ou aguardar por 30 segundos para que o controlador grave os parâmetros e volte a indicação normal de temperatura.

## 6.4 RECUPERAÇÃO DOS VALORES DE FÁBRICA DOS PARÂMETROS

Para retornar os valores dos parâmetros a configuração de fábrica, o usuário deve pressionar simultaneamente as teclas para cima ( $\bigcirc$ ) e para baixo ( $\bigcirc$ ), até que a mensagem rSt apareça no display.

**IMPORTANTE:** Recomendamos que após realizar este procedimento o usuário revise os valores adequados para a sua aplicação e reconfigure o controlador, pois os valores de fábrica são apenas uma referência e podem não atender plenamente a sua aplicação.

# 6.5 CÓPIA E DESCARGA DE PARÂMETROS PELA CHAVE DE PROGRAMAÇÃO (COPY KEY)

Na parte traseira do controlador, entre os bornes de alimentação elétrica e cargas, e os bornes do sensor, existe uma saliência de placa com quatro trilhas condutoras, para a conexão da chave de configuração CPK-4.

Para copiar os valores dos parâmetros do controlador para a memória interna da chave de programação o usuário deve conectar-la a parte traseira do ECS-961 neo e pressionar a tecla para cima ( ) por 3 segundos, até que a mensagem "UP" apareça no display.

Para fazer o processo inverso e descarregar os valores dos parâmetros da memória interna da chave para o controlador, o usuário deve conectar-la a parte traseira do ECS-961 e pressionar a tecla para baixo ( $\bigcirc$ ) por 3 segundos, até que a mensagem "DO" apareça no display.

**IMPORTANTE:** Caso ocorra alguma falha no momento da cópia ou descarga dos parâmetros, o controlador indicará a mensagem "Er" no display, e será necessário repetir o procedimento.

## 6.6 CHAVE DE CONFIGURAÇÃO CPK-4\*

Permite a cópia dos parâmetros de um controlador e descarga em outros equipamentos do mesmo modelo. Facilita a configuração para os técnicos e oferece agilidade a fabricantes em suas linhas de produção. \*Vendida separadamente.

# 7. TABELA DE PARÂMETROS

| Parâmetro | Descrição                                                                                                    | Valor Mínimo | Valor Máximo | Padrão | Unidade |
|-----------|----------------------------------------------------------------------------------------------------|--------------|--------------|--------|---------|
| PA1       | Inserir o código de acesso                                                                                                    | 0            | 250          | 05     | -       |
| diF       | Diferencial de controle (histerese)<br>Diferença de temperatura que somada ao valor<br>de Set Point irá determinar o momento de religar<br>a saída). OBS: Quando configurado para aquecimento<br>irá subtrair do valor de set point para religar a saída. | 01.0         | 30.0         | 2.0    | Σ       |
| HSE       | Máximo Set Point configurável<br>Função de segurança que permite limitar o valor<br>máximo de temperatura que o usuário poderá<br>configurar na função de Set Point.                                                                                      | Set Point    | 99.0         | 99.0   | ōC      |
| LSE       | Mínimo Set Point configurável<br>Função de segurança que permite limitar o valor<br>mínimo de temperatura que o usuário poderá<br>configurar na função de Set Point.                                                                                      | -50.0        | Set Point    | -50.0  | ۶C      |

| Parâmetro | Descrição                                                                                                    | Valor Mínimo | Valor Máximo | Padrão | Unidade |
|-----------|----------------------------------------------------------------------------------------------------|--------------|--------------|--------|---------|
| Ont       | Tempo de compressor ligado em caso de<br>sensor desconectado ou em falha                                                                                                    | 0            | 250          | 0      | minutos |
| Oft       | Tempo de compressor desligado em caso de sensor<br>desconectado ou em falha<br>OBS: Ont= 0, OFt=1 Compressor sempre desligado<br>Ont= 1, OFt=0 Compressor sempre ligado<br>Ont#0, OFt#0 Compressor respeita os tempos<br>configurados                                                                                                    | 0            | 250          | 1      | minutos |
| dOF       | Retardo após apagar a saída<br>O controlador irá contar este tempo de retardo toda<br>vez que a saída apagar por haver chegado a<br>temperatura de Set Point                                                                                                    | 0            | 250          | 0      | minutos |
| OdO       | Retardo inicial ao energizar o instrumento                                                                                                    | 0            | 250          | 0      | minutos |
| dit       | Tempo em refrigeração (intervalo entre degelos)                                                                                                    | 1            | 250          | 6      | horas   |
| dCt       | Tipo de contagem de tempo para a realização<br>dos degelos<br>O=Tempo de compressor funcionando<br>Nesta opção o controlador considera apenas<br>as horas trabalhadas do compressor.<br>1=Tempo real<br>Nesta opção o controlador considera as horas<br>reais entre ciclos Ex.: Degelos a cada 4 horas.<br>2=Tempo de compressor parado<br>Nesta opção o controlador considera apenas as<br>horas de compressor parado. | 0            | 2            | 1      | -       |
| dОН       | Retardo adicional ao primeiro degelo<br>Esta função permite incluir um tempo adicional<br>antes da realização do primeiro degelo, para<br>instalações com vários equipamentos, e para que<br>não realizem degelo sempre ao mesmo tempo.                                                                                                    | 0            | 59           | 1      | minutos |
| dEt       | <b>Tempo máximo em degelo</b><br>OBS: Quando configurado dEt=0 o controlador<br>não realiza degelos.                                                                                                    | 0            | 250          | 30     | minutos |
| dPO       | <b>Degelo na inicialização do instrumento</b><br>Y=Sim n=Não                                                                                                    | n            | Ŷ            | n      | -       |
| LOC       | <b>Bloqueio das teclas</b><br>Y=Sim n=Não                                                                                                    | n            | У            | n      | -       |
| PA1       | Senha de acesso<br>Nesta função o cliente poderá configurar<br>sua própria senha de acesso aos parâmetros,<br>ou manter a senha padrão 05, ou ainda<br>desabilitar este parâmetro com a configuração<br>do valor 00.                                                                                                    | 0            | 250          | 05     | -       |
| ndt       | Ponto decimal<br>Y=Sim n=Não                                                                                                    | n            | y            | n      | -       |
| CA1       | Ajuste da leitura do sensor (calibração)                                                                                                    | -12.0        | 12.0         | 0      | °C      |
| ddL       | Indicação no display durante o degelo<br>O=Indica a temperatura real<br>1=Mantêm congelada a indicação da temperatura<br>do inicio do degelo, até finalizar o degelo e alcançar<br>novamente a temperatura de Set Point.<br>2=Indica dEF no display, até finalizar o degelo e<br>alcançar novamente a temperatura de Set point                                                                                          | 0            | 2            | 1      | -       |
| HC        | Modo de operação do controlador<br>0=Refrigeração 1=Aquecimento                                                                                                    | 0            | 1            | 0      | -       |

# 8. LÓGICAS DE FUNCIONAMENTO DA SAÍDA DE CONTROLE

# 8.1 MODO DE OPERAÇÃO REFRIGERAÇÃO (HC= 00)

Acionamento da saída de controle: Quando o instrumento está configurado com lógica de funcionamento para refrigeração (função HC= 00), a saída de controle, será ativada conforme os valores configurados em Set Point e diF (histerese), acionando a carga quando a temperatura medida pelo sensor ambiente alcance a soma dos valores de Set Point + diF.

#### Ex: Set Point= 2.0°C

## diF= 1.5°C

Neste caso, a saída de controle será ativada quando o valor medido pelo sensor ambiente alcance os 3.5°C (Set Point + diF).

**Desarme da saída de controle:** A saída de controle será desativada sempre que a temperatura medida pelo sensor ambiente, alcance o valor configurado no Set Point.

# Ex: Set Point= 2.0°C

#### diF= 1.5°C

Neste caso, a saída de controle desativará quando o valor medido pelo sensor ambiente alcance os 2.0°C.

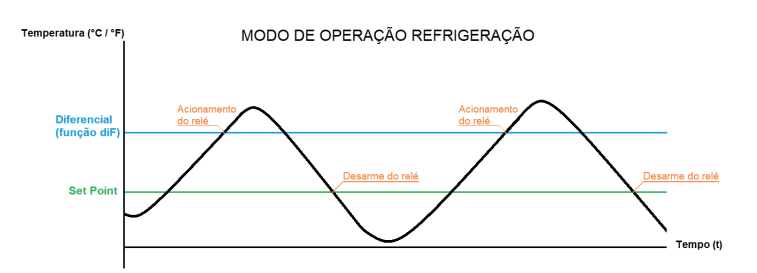

## 8.2 MODO DE OPERAÇÃO AQUECIMENTO (HC= 01)

Acionamento da saída de controle: Quando o instrumento está configurado com lógica de funcionamento para aquecimento (função HC= 01), a saída de controle será ativada conforme o valor configurado no Set Point, ativando a carga quando a temperatura medida pelo sensor ambiente alcance o valor configurado no Set Point.

## Ex: Set Point= 2.0°C

diF= 1.5°C

Neste caso, a saída de controle acionará quando o valor medido pelo sensor ambiente alcance os  $2.0^\circ \rm C$ 

Desarme da saída de controle: A saída de controle será desativada conforme os valores configurados em Set Point e diF (histerese), desativando a carga quando a temperatura medida pelo sensor ambiente alcance a suma dos valores de Set Point + o valor configurado na função diF. Ex: Set Point = 2.0°C

#### diF= 1.5°C

Neste caso, a saída de controle se desativará quando o valor medido pelo sensor ambiente alcance os 3.5°C (Set Point + diF).

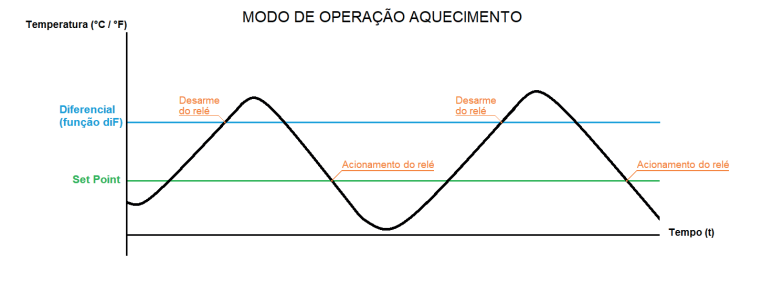

# 9. MENSAGENS NO DISPLAY

| Ε / | Erro de leitura do sensor                                                                                                    |
|-----|----------------------------------------------------------------------------------------------------|
| Er  | Falha na cópia dos parâmetros da chave de programação                                                                                                    |
| EP  | Falha no envio da programação da chave de programação para o<br>controlador, por incompa bilidade de versão Ex: Tentar<br>descarregar os parâmetros do modelo ECS-180 neo em um<br>controlador de modelo ECS-961 neo |
| -56 | Reset dos parâmetros e recuperação dos valores de fábrica                                                                                                    |
| υP  | Cópia dos parâmetros do controlador para a chave de configuração realizada com sucesso                                                                                                    |
| da  | Envio dos parâmetros a chave de configuração para o controlador realizado com sucesso                                                                                                    |
| LOC | Teclas bloqueadas                                                                                                    |
|     |                                                                                                    |

DESCARTE CORRETO

- Para garantir que o seu lixo eletrônico não irá causar problemas como contaminação e poluição do meio ambiente é importante descartar corretamente os seus equipamentos;
  Para evitar a contaminação do solo com os componentes presentes nesses materiais, o
- ideal é a reciclagem especifica para este tipo de produto;

• É importante ressaltar que esse tipo de resíduo não deve ser descartado em lixeiras comuns e/ou embrulhá-lo em jornais ou plásticos;

• Ao descartar um material eletrônico de maneira correta, além da preservação, permite a reutilização ou a doação de componentes/instrumentos que estejam em boas condições de uso;

• Caso não saiba como descartar corretamente este produto entre em contato com a Elitech através do nosso contato (51) 3939.8634.

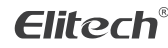

Elitech América Latina www.elitechbrasil.com.br Contato: (51) 3939.8634 |Canoas- Rio Grande do Sul/Brasil